## Konfiguracja powiadomień mailowych w ShadowProtect SPX oraz ImageManager

## SHADOWPROTECT

1. Powiadomienia są konfigurowane z poziomu głównego okna aplikacji. W górnym menu wybieramy **Plik** a następnie **Opcje powiadomień**.

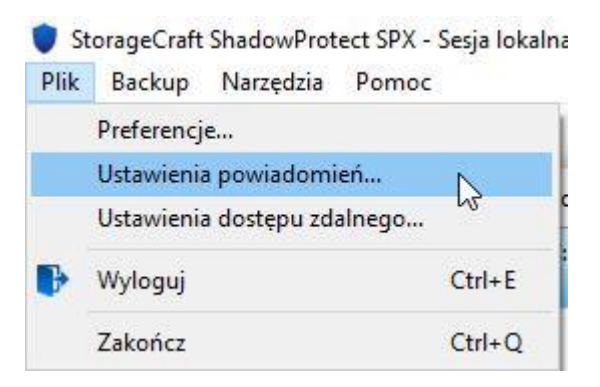

2. W oknie, które zostanie wyświetlone należy podać konfigurację serwera SMTP, który będzie wykorzystywany do wysyłania maili z powiadomieniami a także skonfigurować opcję wysyłania powiadomień. Uwaga. W przypadku zdalnego zarządzania agentem proces konfiguracji powiadomień wygląda analogicznie, jednak wcześniej należy się połączyć z agentem zdalnym i rozpocząć zarządzanie nim.

| Powiadamiaj przy użyciu poczty e-m      | ail (SMTP)         |                   |           |
|-----------------------------------------|--------------------|-------------------|-----------|
| Wyślij wiadomość e-n                    | nail do konopka.a@ | anzena.pl         |           |
| Jako prefiks tematu wiadomości e-mail v | wstaw 001          |                   |           |
| Jako prefiks treści wiadomości e-mail v | wstaw              |                   |           |
| Przy zakończeniu tworzenia backup       | u 🗹 Przy niepov    | wodzeniu tworzeni | a backupu |
| Raporty dzienne Czas                    | otrzymania raportu | 00:00             | •         |
| Raporty tygodniowe                      | Dzień raportu      | środa             | •         |
| Raporty miesięczne                      |                    |                   |           |
| Wyślij powiadomienie przy użyciu wia    | adomości SMS       |                   |           |
| Brama SMS                               |                    |                   |           |
| (na przykład 8005551234@                | ⊉operator.com)     |                   |           |
| Przy zakończeniu tworzenia backup       | u 🗌 Przy niepov    | wodzeniu tworzeni | a backupu |
|                                         |                    |                   |           |

3. Po poprawnym skonfigurowaniu klikamy przycisk **Zapisz** i mamy dostępne powiadomienia z poziomu programu ShadowProtect.

## IMAGEMANAGER

1. Aby skonfigurować powiadomienia mailowe z głównego menu ImageManager należy wybrać opcję Ustawienia powiadomień.

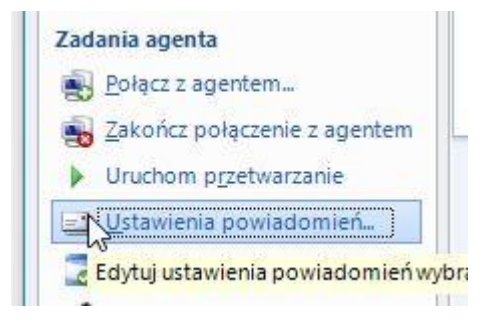

2. W pierwszej zakładce określamy jakie powiadomienia chcemy otrzymywać:

| 🔄 Ustawi           | ienia powiadomień dla STCPREZ01                                                                                                    |
|--------------------|----------------------------------------------------------------------------------------------------|
| Warunki            | Ustawienia wiadomości email                                                                                                    |
| Wyślij ;<br>V<br>V | oowiadomienie e-mail dla:<br>Niepowodzenia<br>Ostrzeżenia<br>Brak aktywności: 7 Dni (1-14)<br>Mało wolnego miejsca: < 5 %<br>Cała dzienna aktywność (Podsumowanie) |
|                    | Zapisz Anuluj                                                                                                    |

3. W drugiej zakładce *Ustawienia wiadomości e-mail* wpisujemy konfigurację naszego serwera SMTP wraz z szablonem wiadomości. Aby zweryfikować poprawność konfiguracji, możliwe jest wysłanie wiadomości testowej.

| arunki Ustawienia wiac | lomości email                     |                          |
|------------------------|-----------------------------------|--------------------------|
| erwer SMTP             |                                   |                          |
| Nazwa serwera:         | smtp.stc-polska.pl                | Port:25                  |
| 👿 Ten serwer wym       | aga autoryzacji                   |                          |
| Nazwa<br>użytkownika:  | walnik.h                          | SSL                      |
| Hasło:                 | •••••                             |                          |
| Szablon wiadomości —   |                                   |                          |
| Nadawca:               | powiadomienia@stc-polska.pl       |                          |
| Odbiorca(y):           | administrator@stc-polskap         |                          |
| 821 B                  |                                   |                          |
| Temat:                 | Powiadomienia e-mail ImageManager |                          |
|                        |                                   | Wyślij wiadomość testową |
|                        |                                   |                          |
|                        | · · ·                             |                          |